## KOMAnet ユーザ ID の発行とパスワード設定手順

## 総合情報センター

KOMAnet とは、本学ネットワークシステム(KOMAnet)の総称です。Eメール、PC教 場、学内無線 LAN 等、ネットワークを利用したシステム・サービスを利用する際に KOMAnet ユーザ ID とパスワードが必要となります。手元に学生証(学生番号が必要で す)を用意し、以下の手順ですみやかに設定してください。

KOMAnet ユーザ ID とパスワードは、**履修登録にも必要**となります。

 パソコンまたはスマートフォンで、駒澤大学ホームページ (https://www.komazawa-u.ac.jp/)にアクセス→「施設・図書館等」→「総 合情報センター(一般)」→「新入生用 KOMAnet ユーザ ID 発行とパスワ ード設定」をクリック。 スマホでは、右の QR コードより「新入生用 KOMAnet ユーザ ID 発行と パスワード設定」ページを直接開けます。

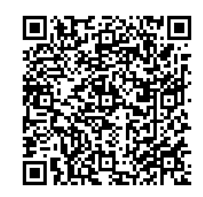

- 2. 「新入生用 KOMAnet ユーザ ID 発行とパスワード設定」ページを開くと、KOMAnet 利用についての説明、ルールが表示されるので、必ず読んでから「同意」ボタンをクリックしてください。
- 3. 「KOMAnet パスワード登録 本人確認」の画面が表示されます。

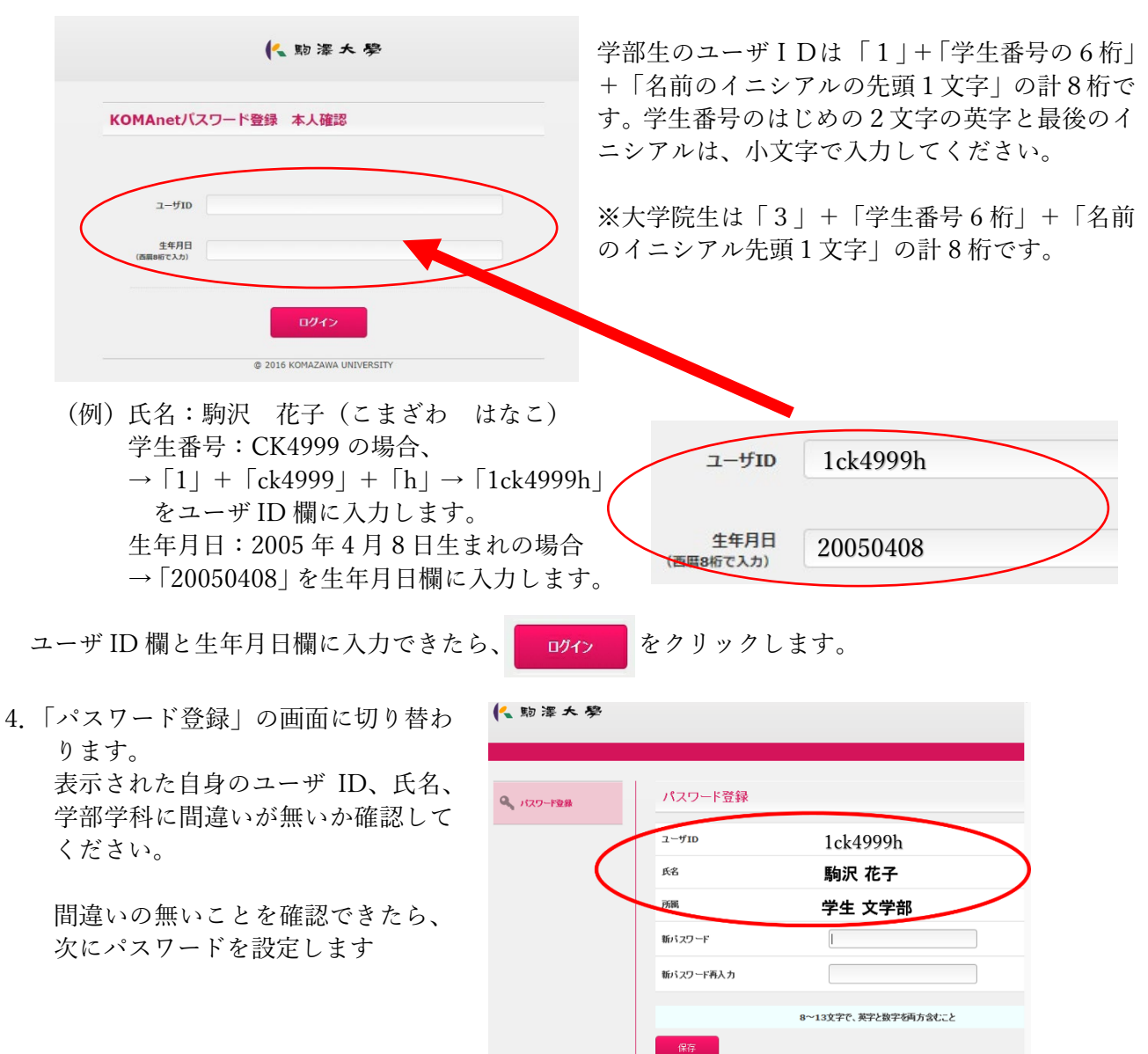

5. パスワードは以下のパスワード設定条件を満たす、「自分が覚えやすく、他人に知られにくい」パス ワードを考えてください。

①8 文字以上 13 文字以内でアルファベット 2 文字以上と数字の両方を必ず含むこと
②使用可能文字は半角英数字や半角記号
ただし「¥(エンマーク)」「'(クォーテーション)」「"(ダブルクォーテーション)」は使用不可

③ユーザ ID と同じ文字列を含んだものは不可

 「パスワード登録」画面の「新パスワー ド」と「新パスワード再入力」欄に5 で考えた「自分が覚えやすく、他人に 知られにくい」パスワードを入力し、 「保存」ボタンをクリックします。

「Web からのメッセージ」
EX-074 実行しますか?
と表示されるので、「OK」をクリックします。

| バスワード登録     | パスワード登録   |                      |
|-------------|-----------|----------------------|
|             | ユーザID     | 1ck4999h             |
| 8文字以上13文字以内 | 氏名        | 駒沢 花子                |
| 「数字」を両方含むこと | 所跟        | 学生 文学部               |
|             | 新バスワード    | l                    |
| C           | 新パスワード再入力 |                      |
|             |           | 9~13文字で 英字と数字を重ち合むこと |

|          | Web <- 55490 | ロメッセージ |    |
|----------|--------------|--------|----|
| ユーザID    | C FX-0       | 14     |    |
| 氏名       | 1 A A        | ノますか?  |    |
| 所識       | ок           | +72    | tu |
| 新バスワード   |              | /      |    |
| 新バスワード再ノ | n            |        |    |

 8.「パスワード登録」EX-078 メンテナンス 処理が完了しました。と表示されたら設 定完了です。
\*パスワードの設定条件を満たしてい ないとエラーメッセージが表示され ますので、その場合は「戻る」を押し てもう一度入力し直してください。

| Q 1029-FRB | パスワード登録                      |  |
|------------|------------------------------|--|
|            | X EX-078<br>メンテナンス処理が空てしました。 |  |

- \*「KOMAnet パスワード登録 本人確認」画面でできるのはパスワードの登録作業1回のみです。 この画面で設定済パスワードの確認はできません。確認は以下で行ってください。
- 9. 確認方法

KOMAnetGmail を開き ID とパスワードを入力し、サインイン・ログインできることを確認して ください。

◆KOMAnetGmail

https://mail.google.com/a/komazawa-u.ac.jp

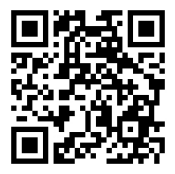